## 

167 25-10-2021 <u>שולחן עבודה</u> 984

מסך זה נועד להוסיף איש קשר חדש למערכת

במידה ורוצים לעדכן איש קשר קיים יש לבחור את השדה הרצוי למחוק את המידע ולעדכנו.

<u>לחץ כאן</u> אישורי ועדות לפירוט על אופן הוספת מאשר ועדה ללשונית שים לב!

והמסך הבא יפתח: הוסף > כפתור אנשי קשר לצורך הגעה למסך זה יש להיכנס בדף הבית לכפתור

|   | *          |                              | ןום עבודה        | אק <          |
|---|------------|------------------------------|------------------|---------------|
|   | ¥          |                              | ולקה             | מה            |
|   |            |                              | ז פרטי           | > שנ          |
|   |            |                              | ם משפחה          | שנ <          |
|   |            | ×                            | פקיד             | л             |
|   |            |                              | אר אלקטרוני      | ит            |
|   |            |                              | oj               | פק            |
|   |            |                              | פון סלולרי       | טל            |
|   |            |                              | פר טלפון         | מס            |
|   |            | 01/01/1901                   | גריך לידה        | n             |
|   |            | שליחת הודעה במייל            | פעיל             |               |
|   |            | SMS - שליחת הודעה ב          | שליחת הודעה בפקס |               |
| i | מקום עבודר | הוסף מחלקה <mark>הוסף</mark> | עדכן מקום עבודה  | עדכן שם מחלקה |
|   |            | אישור 🗸                      | ביטול 🗙          |               |

|                     | קיים במערכת יש להוסיפו דרך כפתור זה. |
|---------------------|--------------------------------------|
| הותם מחלכה          | במידה והמחלקה שבה איש הקשר עובד לא   |
|                     | נמצאת במערכת יש להוסיפה דרך כפתור    |
|                     | ٦ <b>٦</b> .                         |
| זדרז התוח זוודה     | במידה ושם מקום העבודה שהוזן שגוי, יש |
| עי בן ביקום עבוי יי | לעדבן אותו דרך כפתור זה              |
|                     |                                      |

| הותם מהות זורודה | במידה ומקום העבודה של איש הקשר לא    |
|------------------|--------------------------------------|
|                  | היים במערכת יש להוסיפו דרד כפתור זה. |

|               | הוסף מקוםיש להוסיף אותו דרך כפתור       |
|---------------|-----------------------------------------|
|               | עבודה                                   |
| מחלקה         | יש לבחור מתוך הרשימה הנפתחת את          |
|               | המחלקה שבה איש הקשר עובד                |
|               | במידה והמחלקה לא נמצאת ברשימה יש        |
|               | <b>הופף מחלקה</b> להוסיף אותה דרך כפתור |
| שם פרמי       | שם פרמי של איש הקשר                     |
| שם משפחה      | שם משפחה של איש הקשר                    |
| תפקיד         | התפקיד של העובד                         |
| דואר אלקטרוני | דואר אלקטרוני של איש הקשר               |
| פקס           | פקס של איש הקשר                         |
| מלפון סלולרי  | הפלאפון של איש הקשר                     |
| מספר מלפון    | המלפון של איש הקשר                      |
| תאריך לידה    |                                         |
| שליחת הודעה ב | ניתן לסמן בV דרך אילו אמצעים יש         |
| פקס/במייל/SM  | לפנות לאיש הקשר                         |
| S             |                                         |
| פעיל          | יש להוריד את סימון הV במידה ואיש        |
|               | הקשר לא פעיל                            |

יש לבחור מתוך רשימה את מקום העבודה מקום עבודה של איש הקשר. במידה ומקום העבודה לא נמצא ברשימה הוסף מקוםיש להוסיף אותו דרך כפתור

| עדכו שם מחלמה | במידה ושם המחלקה שהוזן שגוי, יש לעדכן |
|---------------|---------------------------------------|
|               | אותו דרך כפתור זה                     |
| אישור         | לאחר לחיצה על כפתור זה איש הקשר       |
|               | <u>אנשי קשר</u> יתווסף למסך           |
| בימול         | מבמל את הפעולה וסוגר את המסך          |

בתובת אתר: https://kb.nativ.app/article.php?id=167